## **Operator Manual**

ItemCode: NA SerialNumber: SrNo-232418 and SrNo-232419 35 Station Mechanical Life Test Setup Control Panel and DUT Mounting Cabinet Rev1

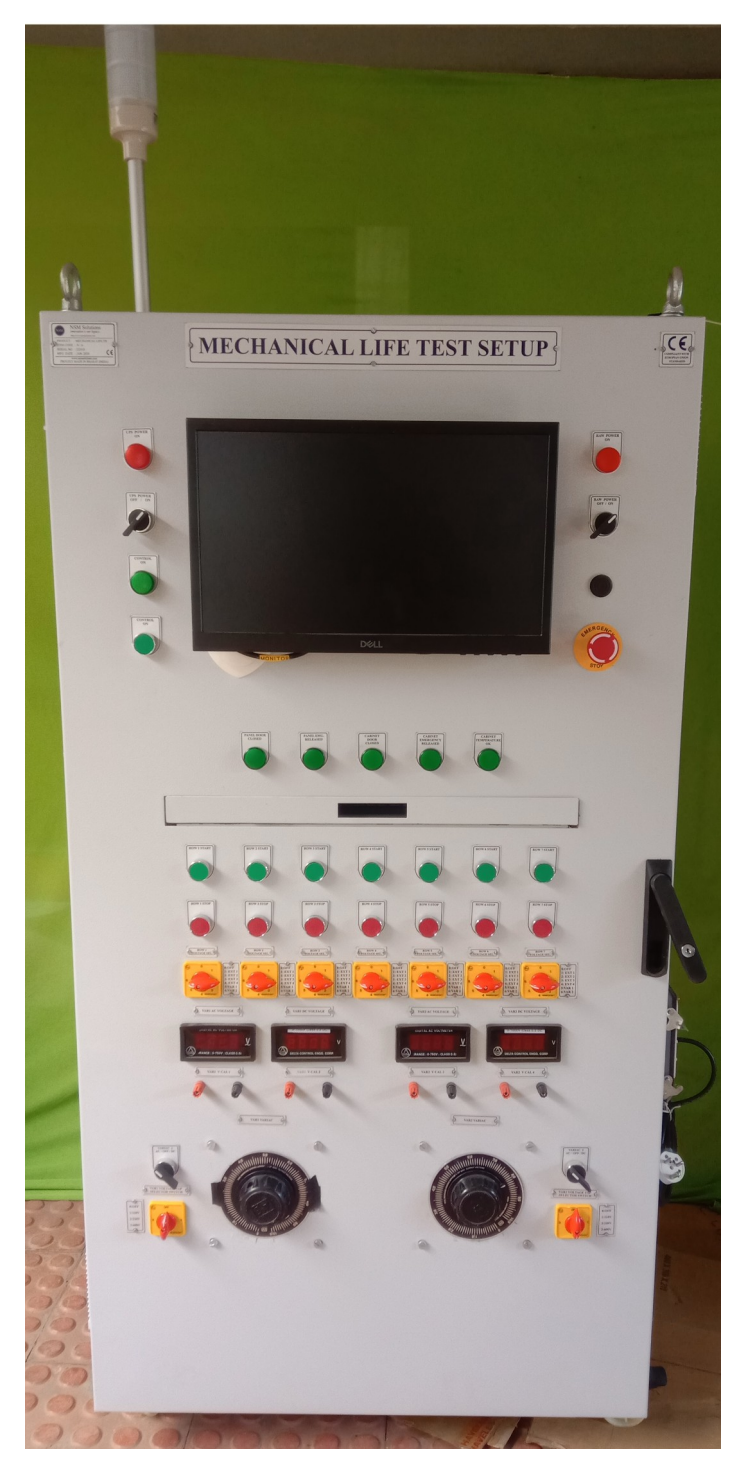

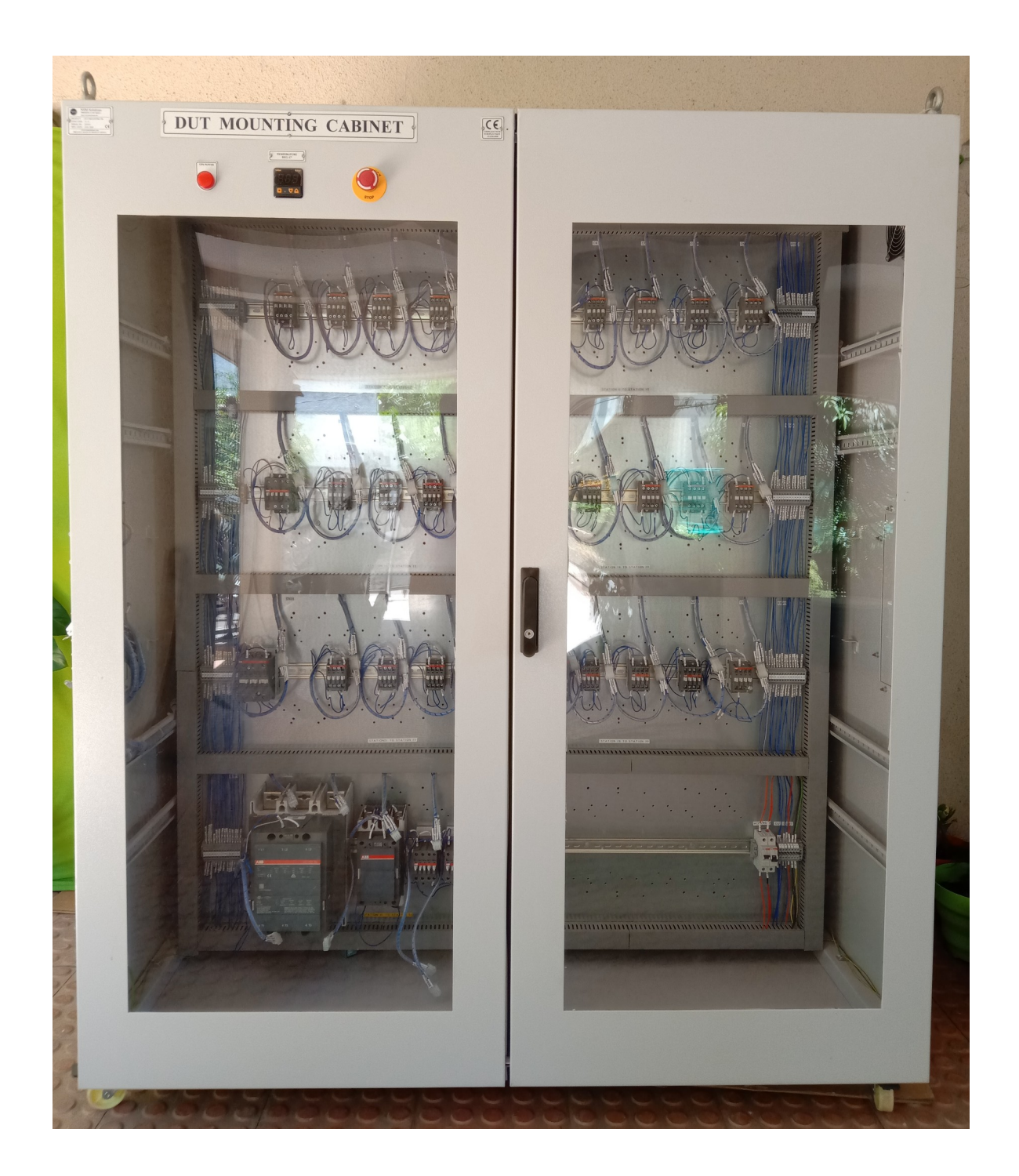

Connect both the Plugs in standard Indian 6A socket.

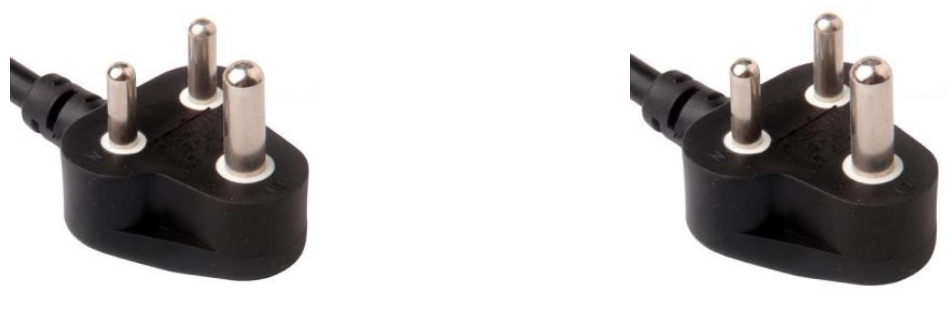

UPS Power

RAW Power

Connect "UPS Power" plug into UPS Supply. This drives Test Bench PC, SMPS and Control Cards. UPS is not included in Test Bench.

Connect "Raw Power" plug in either UPS Supply or utility grid. This drives internal 2 nos of variable power supplies, which eventually drives Relays/ Contactors under test. Both the Plugs are standard Indian 6A plugs.

If "Raw Power" fails. Test automatically Pause and Resume when "Raw Power" appears.

## #2

Turn ON Switch "UPS Power" and "Raw Power".

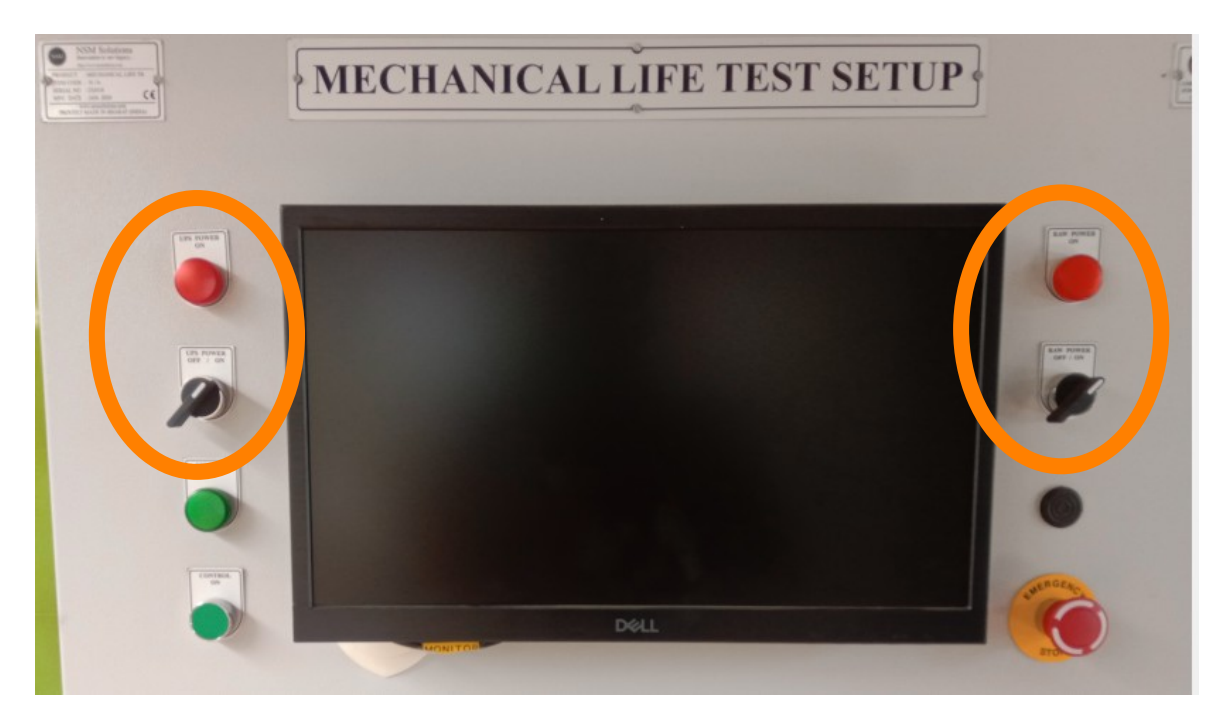

#### #3 Turn (

Turn ON the CPU.

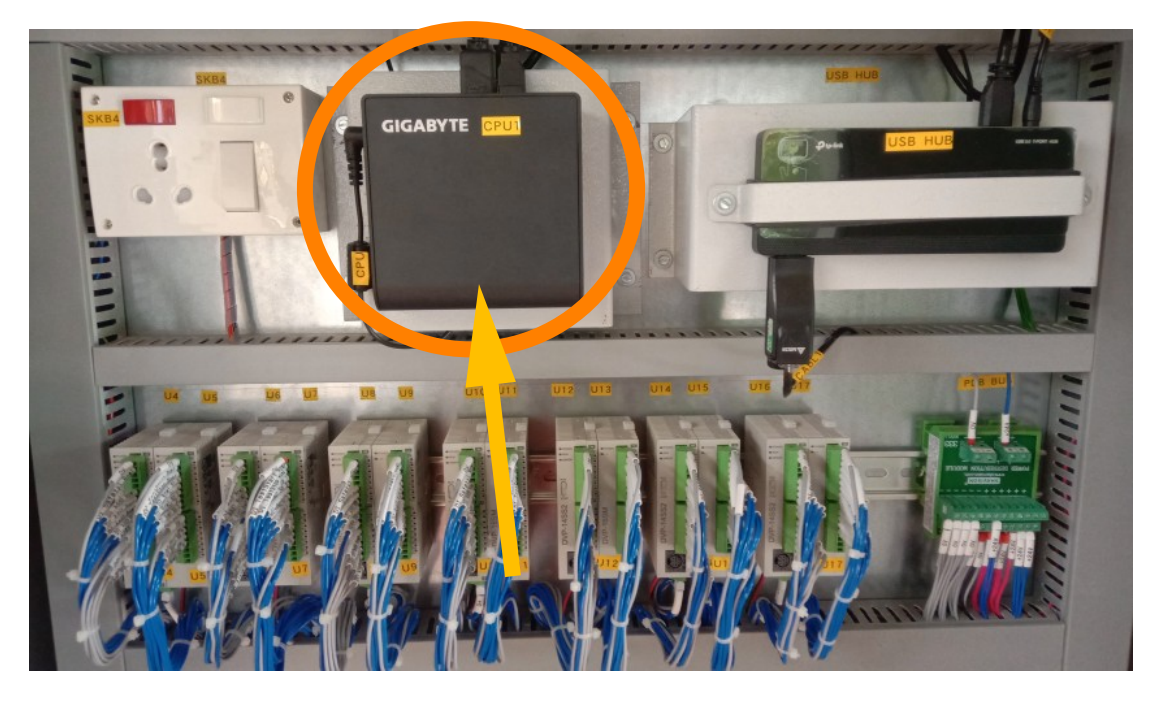

# #4

Connect the Cable Harness to DUT Relay/ Contactor. 1302241242 ; 8 pin Male Cable Harness at DUT/Contactor side

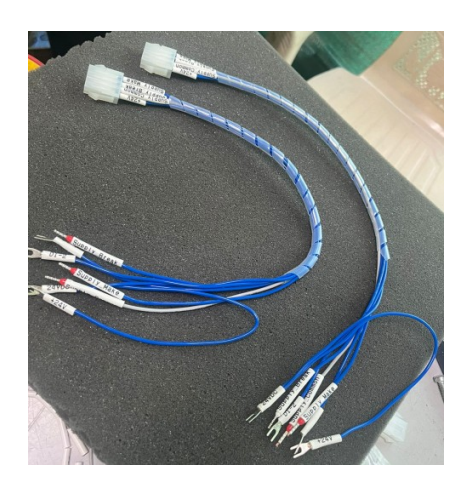

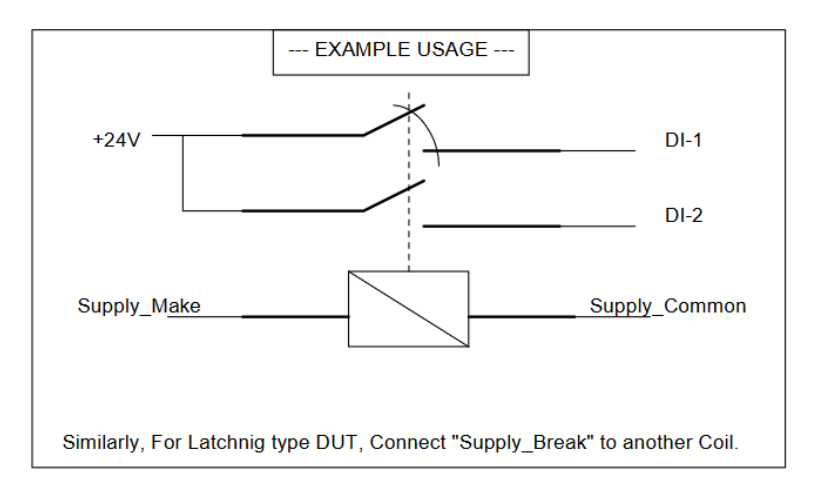

For more information, you can refer drawing of ItemCode: 1302241242. Also, Always connect Surge Suppressors across Contactor Coils. And If you are using AC Coils, Prefer to disconnect AC-DC converter Bridge rectifier in Control Panel.

Connect DUT in the Mounting Cabinet.

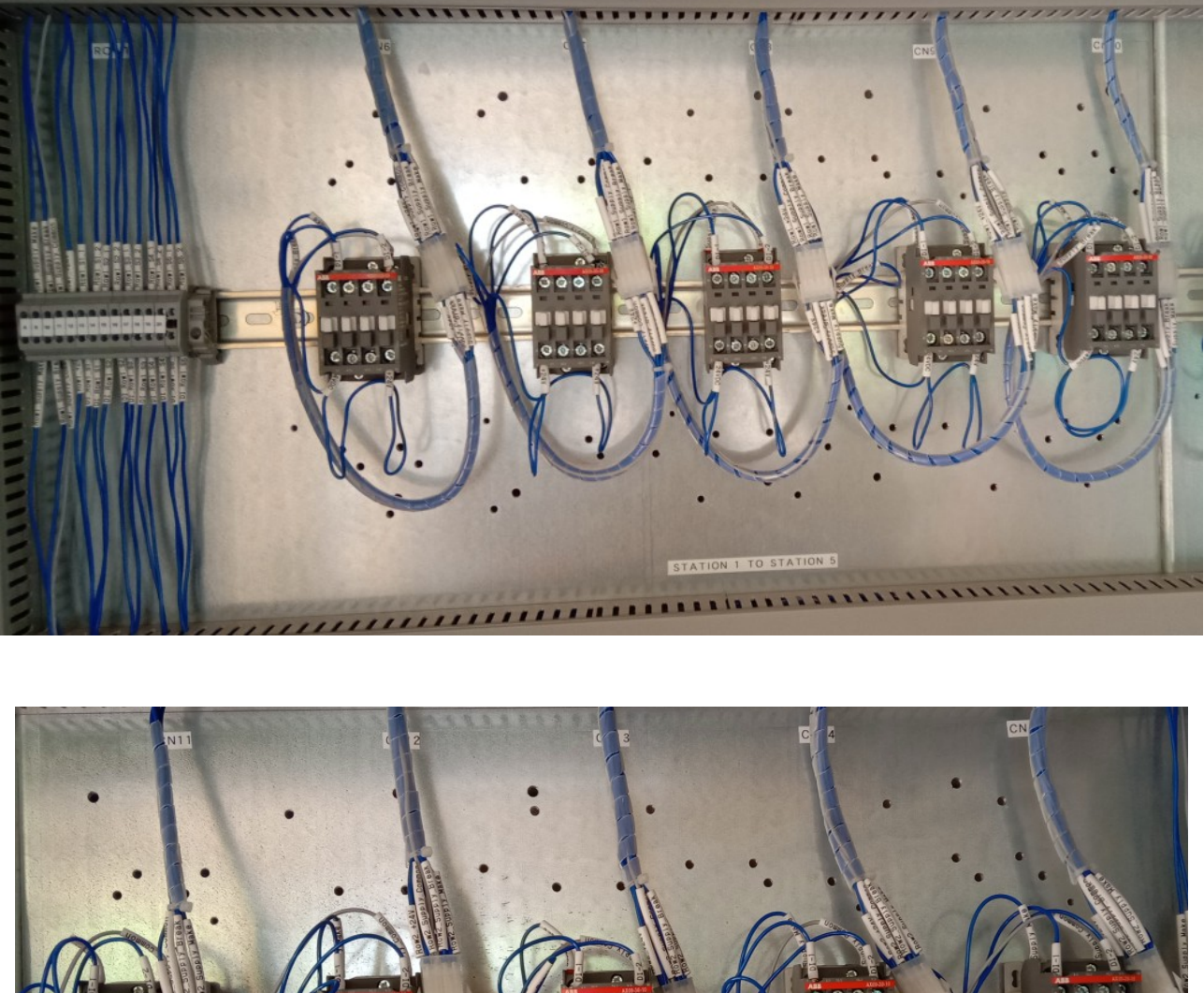

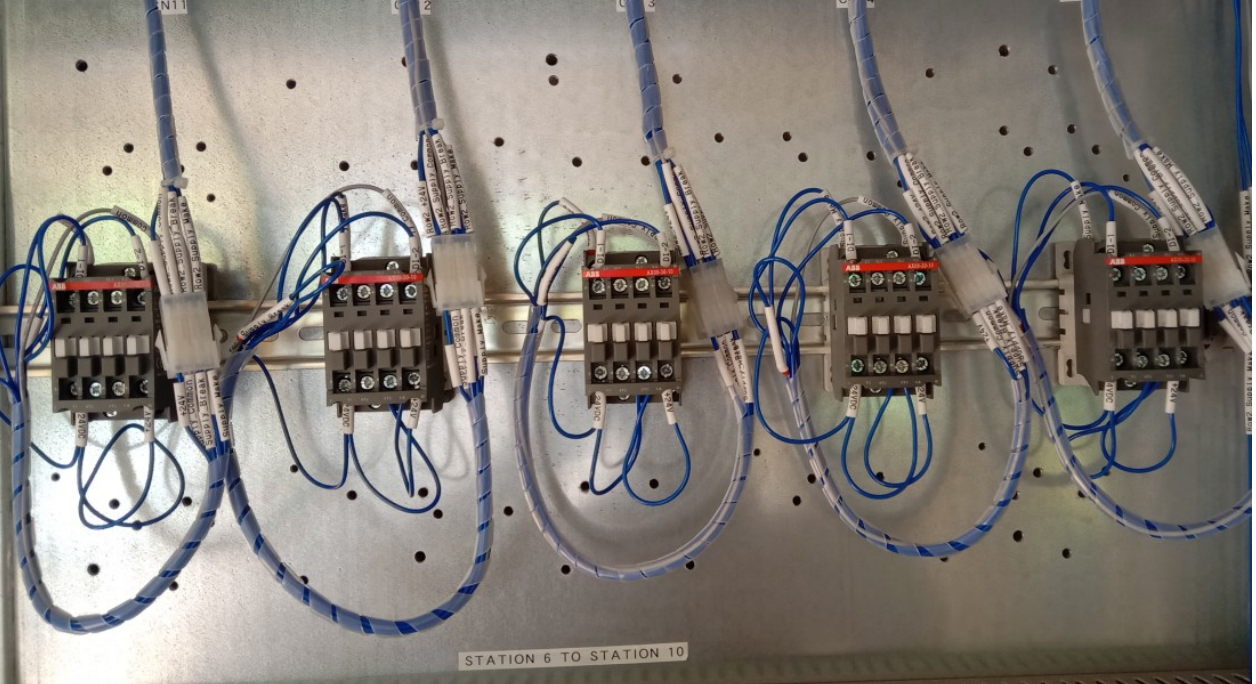

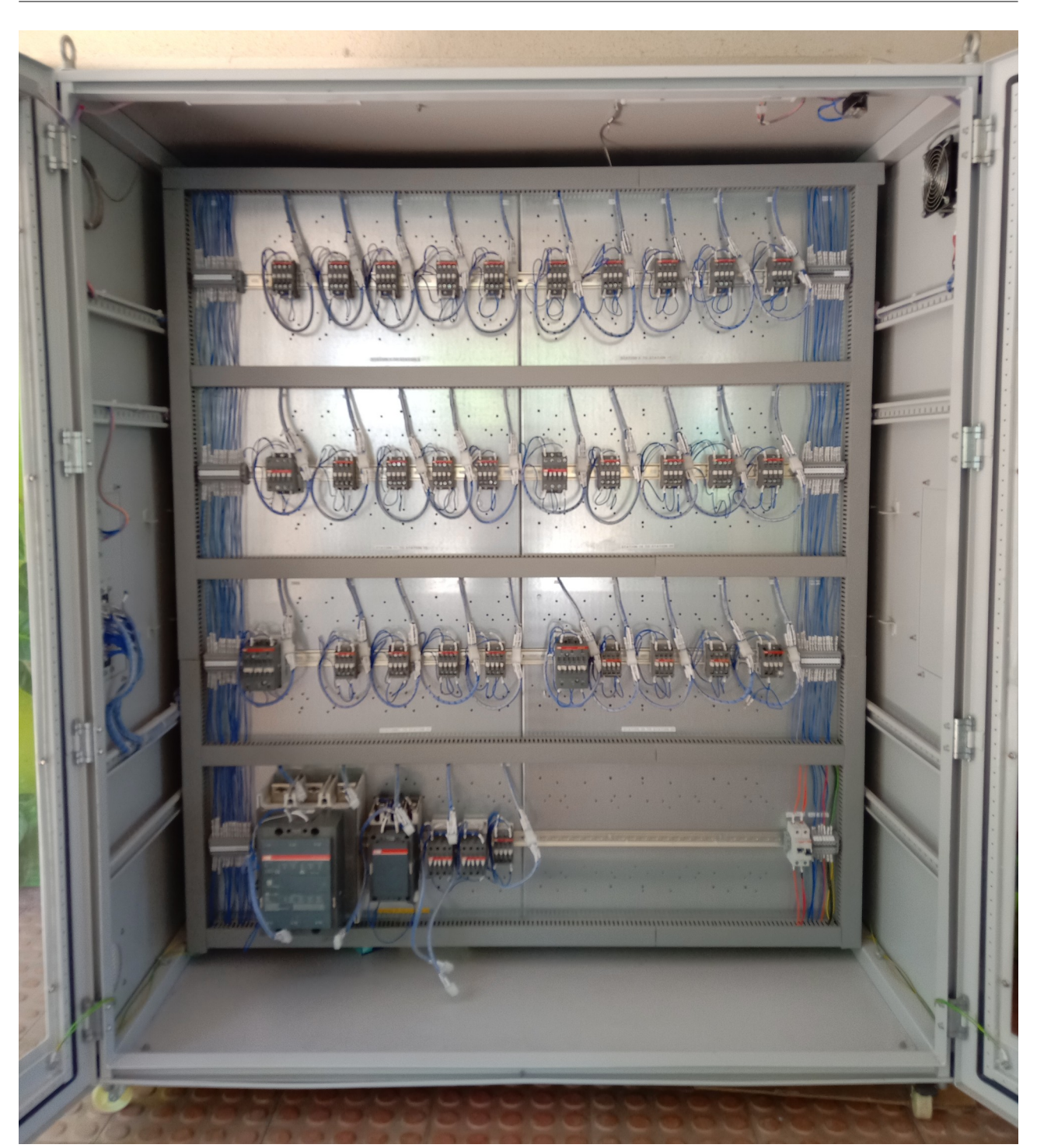

Login with appropriate user in software.

| 🔜 Mechanial Life Test Setup : Navigator         |                       |                       | – 🗆 X               |  |  |
|-------------------------------------------------|-----------------------|-----------------------|---------------------|--|--|
| Mechanial Life Test Setup                       |                       |                       |                     |  |  |
| User ENGG ~                                     | Auto                  | Test Master           | System Health Check |  |  |
| Password                                        | Manual                | Sample Master         | User Management     |  |  |
| Login                                           |                       | Result                |                     |  |  |
| System Locked. Please do System<br>Health Check |                       |                       |                     |  |  |
| NSM Industrial Solutions Pvt Ltd   Proudly Ma   | ade in Bharat (India) | https://www.nsmsoluti | ons.com             |  |  |

There are several "Users" and their "Roles" in the software.

Each "User" has a definite "Role". And based on its "Role", Access to different modules in the software is defined.

Role and Authority Matrix is as below.

| Module/ Role        | Engineering | Maintenance | Quality | Production | Operator |
|---------------------|-------------|-------------|---------|------------|----------|
| Auto Mode           | Y           | Y           | Y       | Y          | Y        |
| Manual Mode         | Y           | Y           | Ν       | N          | Ν        |
| Test Master         | Y           | Ν           | Y       | N          | Ν        |
| Sample Master       | Y           | Ν           | Y       | Y          | Ν        |
| Result              | Y           | Y           | Y       | Y          | Y        |
| System Health Check | Y           | Y           | Ν       | Ν          | Ν        |

Create Test in "Test Master".

| Test Master                               |                                                        |
|-------------------------------------------|--------------------------------------------------------|
| Test Name                                 |                                                        |
|                                           | Write Test Name here.                                  |
| Relay Type                                |                                                        |
| ×                                         | Select your Relay Type here.                           |
| Coil Voltage                              |                                                        |
|                                           | Coil Voltage (Without Actual Machine feedback)         |
| Make Time (Sec)                           |                                                        |
|                                           | Range: 0.1 to 5 Seconds in steps of 0.01 Sec.          |
| Delay After Make (Sec)                    |                                                        |
|                                           | Range: 0.1 to 5 Seconds in steps of 0.01 Sec.          |
| Break Time (Sec)                          |                                                        |
|                                           | Range: 0.1 to 5 Seconds in steps of 0.01 Sec.          |
| Delay After Break (Sec)                   |                                                        |
|                                           | Range: 0.1 to 5 Seconds in steps of 0.01 Sec.          |
| Stop When Any One Sample Test is Finished |                                                        |
| ~ ~                                       | Whether to Stop When Any One Sample Test is Finished ? |
| Submit                                    |                                                        |

In "Relay Type", You have to select "Latching" or "Non-Latching".

If Relay Type is "Non-Latching", then parameters are "Break Time" and "Delay After Break" are not used. These fields are compulsory but they are not used. However, in "Latching", there are used.

Time Related parameters have least count of 0.01 Sec. However, actual ON/OFF time of Voltage is subject to Mechanical ON/OFF time of potential free Electro-Mechanical Relays used in the Control Panel. Hence, User's discretion is required.

Rest all parameters are self explanatory.

Create Samples in "Sample Master" as per your configuration.

| Sample Master                   |                                                    |
|---------------------------------|----------------------------------------------------|
| Sample Identifier               |                                                    |
|                                 | Write Unique Sample Identifier here.               |
| DI-1 Type                       |                                                    |
| ~                               | Choose the Configuration of the Digital Input - 1. |
| DI-2 Type                       |                                                    |
| ×                               | Choose the Configuration of the Digital Input - 2. |
| Target Operations               |                                                    |
|                                 | Range: 1 to 5,00,00,000                            |
| Consecutive Fail to Make Limit  |                                                    |
|                                 | Range: 1 to 5,00,00,000                            |
| Total Fail to Make Limit        |                                                    |
|                                 | Range: 1 to 5,00,00,000                            |
| Consecutive Fail to Break Limit |                                                    |
|                                 | Range: 1 to 5,00,00,000                            |
| Total Fail to Break Limit       |                                                    |
|                                 | Range: 1 to 5,00,00,000                            |
| Submit                          |                                                    |

"DI-1 Type" and "DI-2 Type" are to be either "NO (Normally Open)", "NC (Normally Closed)" or "Bypass/ Ignore".

Rest all parameters are self explanatory.

Go to "Auto" mode.

You shall see 7 Rows Configurations. You have to select appropriate "Test" and "Samples" in their respective DropDowns.

| Row 1                             |        | 0.11/1     |            |              | . <b>.</b> .  |            |           |
|-----------------------------------|--------|------------|------------|--------------|---------------|------------|-----------|
| 230Vac Non Latching 3600 Per Hour | $\sim$ | Coll Volta | ge         | Ке           | lay Type      |            | Lock      |
|                                   |        | Actual     | Target     | Fail to Make | Fail to Break | ETF (days) | Status    |
| 230Vac-Sample-1                   | $\sim$ |            |            |              |               |            |           |
| 230Vac-Sample-2                   | $\sim$ |            |            |              |               |            |           |
| 230Vac-Sample-3                   | $\sim$ |            |            |              |               |            |           |
| 230Vac-Sample-4                   | $\sim$ |            |            |              |               |            |           |
| 230Vac-Sample-5                   | $\sim$ |            |            |              |               |            |           |
| ReadAll(mS) UpdateDb(mS)          |        | Co         | ommErrorCo | unt          | [             | Row1 Start | Row1 Stop |
| Dem 2                             |        |            |            |              |               |            |           |

If any Station Sample is not selected in DropDown. Make sure that its connector is disconnected in DUT Cabinet.

Click on "Lock Button". Below message will pop up.

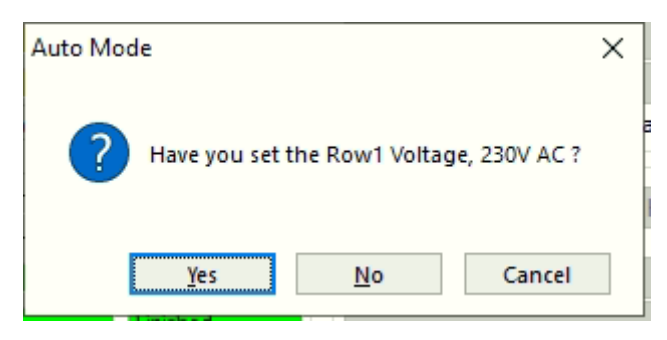

Basically, It is for your confirmation, that whether you have selected appropriate voltage for that particular Row or not.?

Basically, For Each Row, You have 6 Voltage Options.

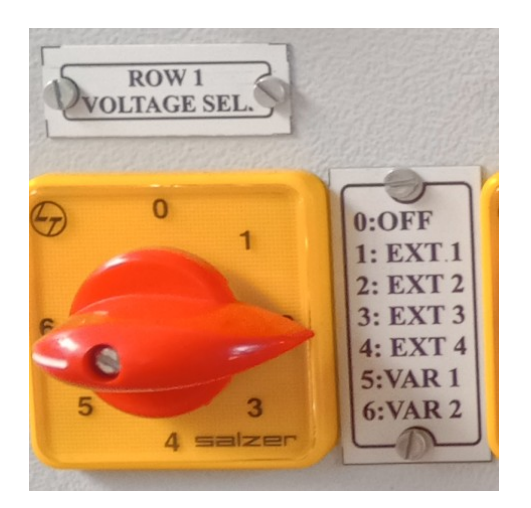

EXT1: External-1 EXT2: External-2 EXT3: External-3 EXT4: External-4 VAR 1: Variable-1 (Internal) VAR 2: Variable-2 (Internal) "External-x" are basically external Voltage Sources you can connect to Control Panel.

And "VAR-x" are basically internal voltage Sources 0-600V AC or DC. "DC" is full wave rectified waveform.

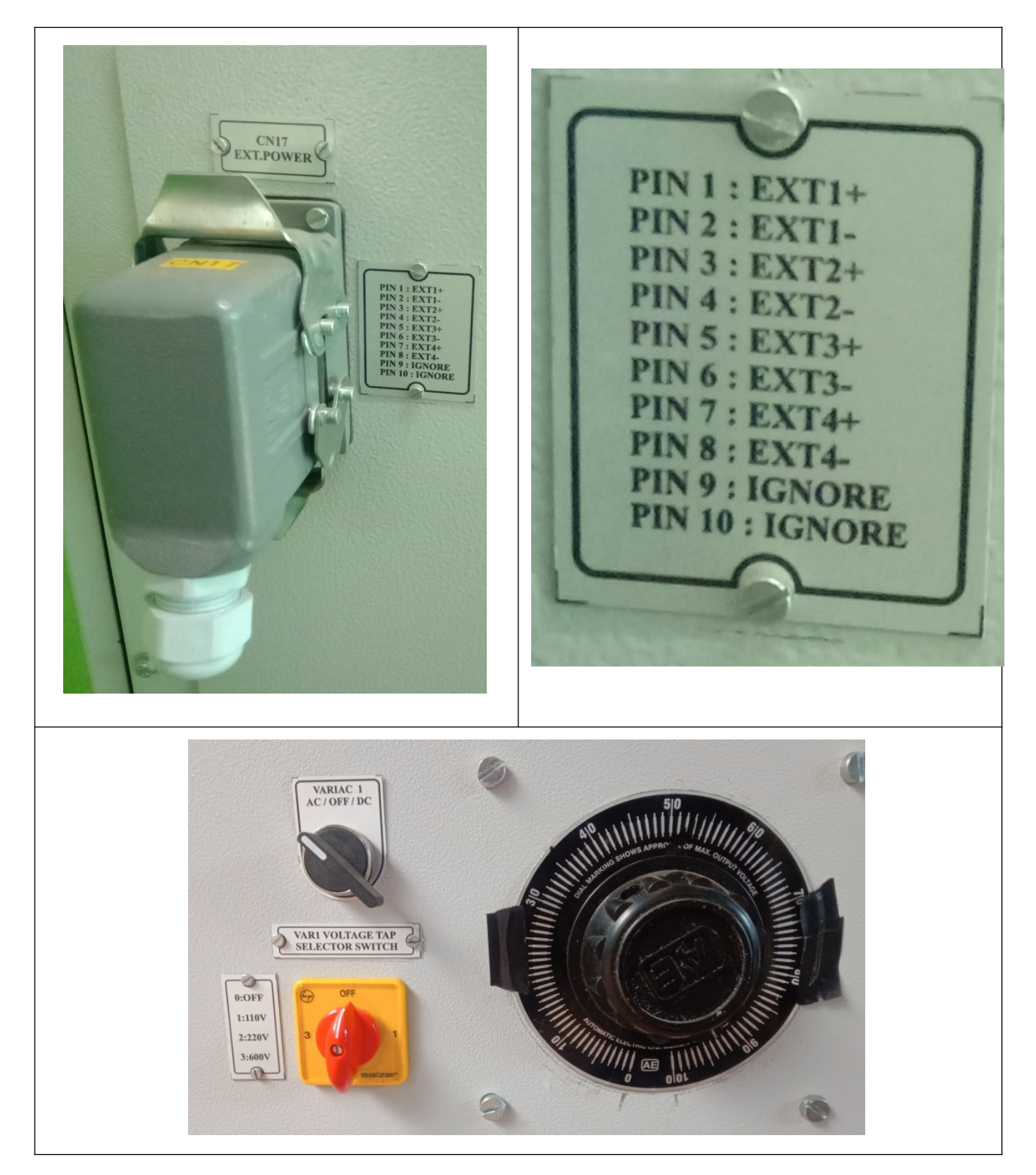

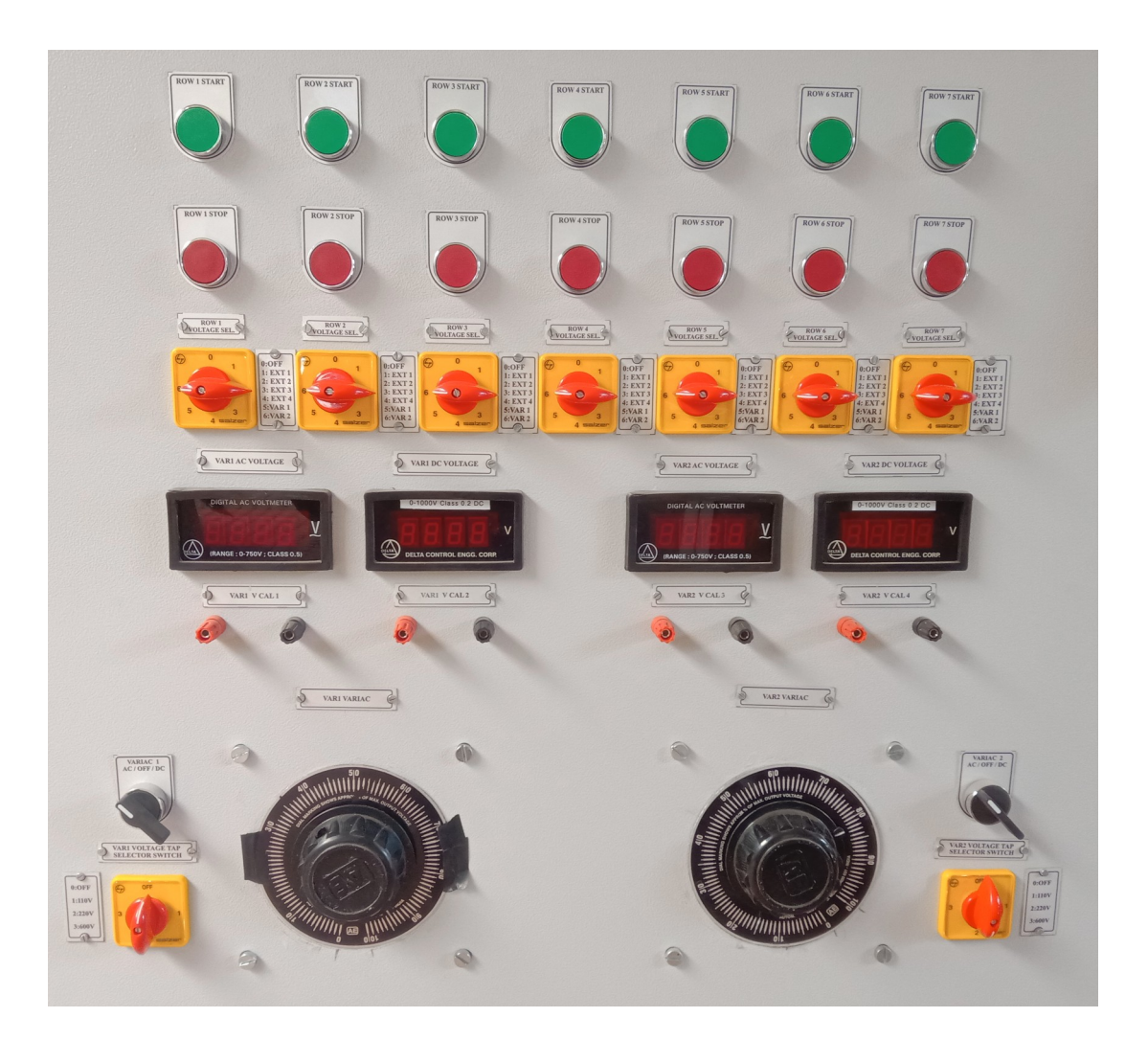

So, Now, when you have set appropriate Voltages and selected appropriate voltages sources to all rows, Click "Yes", in below pop up message.

| Auto Mode                                | × |
|------------------------------------------|---|
| Have you set the Row1 Voltage, 230V AC ? |   |
| Yes <u>N</u> o Cancel                    |   |

Similarly, do for all 7 Rows.

## Make sure all Safety Indicators are glowing and Press "Control ON" Push button.

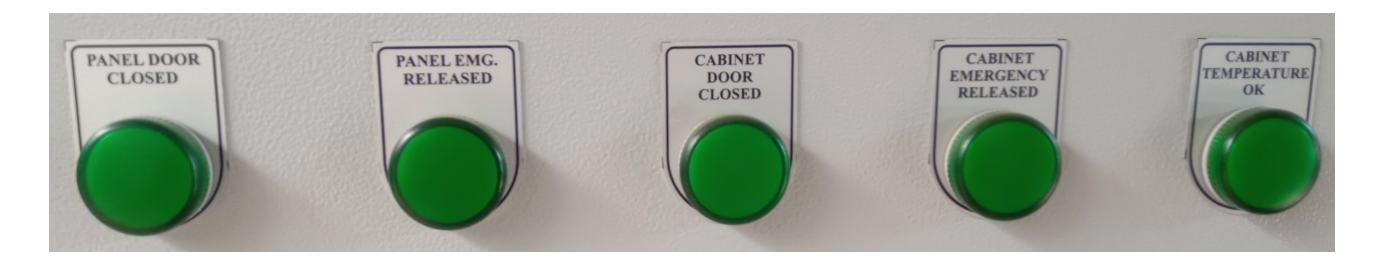

#### #11 Start the test.

| 🖳 Auto Mode                                                                                                    |             |           |
|----------------------------------------------------------------------------------------------------|-------------|-----------|
| Row 1 Row 5                                                                                                    |             |           |
| 230Vac Non Latching 3600 Per Hour Col Voltage 230V AC Relay Type Non-Latching Unlock 230Vac Non Latching 3600 Per Hour Col Voltage 230VAC Relay Type Non- | n-Latching  | Unlock    |
| Actual Target Fail to Make Fail to Break ETF (days) Status Actual Target Fail to Make Fail to Break                                                       | ETF (days)  | Status    |
| 230Vac-Sample-1 V 328 10000 0 0 0.1 Testing 230Vac-Sample-21 V 111 10000 0 0                                                                              | 0.1         | Testing   |
| 230Vac-Sample-2 v 328 10000 0 0 0.1 Testing 230Vac-Sample-22 v 111 10000 0 0 0                                                                            | 0.1         | Testing   |
| 230Vac-Sample-3 V 328 10000 0 0 0.1 Testing 230Vac-Sample-23 V 111 10000 0 0                                                                              | 0.1         | Testing   |
| 230Vac-Sample-4 V 328 10000 0 0 0.1 Testing 230Vac-Sample-24 V 111 10000 0 0                                                                              | 0.1         | Testing   |
| 230Vac-Sample-5 V 328 10000 0 0.1 Testing 230Vac-Sample-25 V 111 10000 0 0                                                                                | 0.1         | Testing   |
| ReadAllimS) 247 UpdateDb(mS) 775 CommErrorCount 3 Row1 Start Row1 Stop ReadAllimS) 312 UpdateDb(mS) 917 CommErrorCount 0                                  | Row5 Start  | Row5 Stop |
| Row 2 Row 6                                                                                                    |             |           |
| 230Vac Non Latching 3600 Per Hour Coll Voltage 230V AC Relay Type Non-Latching Unlock 230Vac Non Latching 3600 Per Hour Coll Voltage 230VAC Relay Type No | on-Latching | Unlock    |
| Actual Target Fail to Make Fail to Break ETF (days) Status Actual Target Fail to Make Fail to Break                                                       | ETF (days)  | Status    |
| 230Vac-Sample-6 V 303 10000 0 V 0.1 Testing 230Vac-Sample-26 V 40 10000 0 0                                                                               | 0.1         | Testing   |
| 230Vac-Sample-7 v 303 10000 0 0 0.1 Testing 230Vac-Sample-27 v 40 10000 0 0 0                                                                             | 0.1         | Testing   |
| 230Vac-Sample-8 🛛 303 10000 0 0 0.1 Testing 230Vac-Sample-28 🖓 40 10000 0 0                                                                               | 0.1         | Testing   |
| 230Vac-Sample-9 < 303 10000 0 0 0.1 Testing 230Vac-Sample-29 < 40 10000 0 0 0                                                                             | 0.1         | Testing   |
| 230Vac-Sample-10                                                                                                    | 0.1         | Testing   |
| ReadAllimS) 313 UpdateDb(mS) 922 CommEmorCount 0 Row2 Start Row2 Stop ReadAll(mS) 250 UpdateDb(mS) 644 CommEmorCount 0                                    | Row6 Start  | Row6 Stop |
| Row 3 Row 7                                                                                                    |             |           |
| 230/vac Non Latching 3600 Per Hour Coll Voltage 230V AC Helay Type Non-Latching Unlock Coll Voltage Helay Type                                            |             | Lock      |
| Actual Target Fail to Make Fail to Break ETF (days) Status Actual Target Fail to Make Fail to Break                                                       | ETF (days)  | Status    |
| 230Vac-Sample-11 259 10000 0 0 0.1 Testing ~                                                                                                    |             |           |
| 230Vac-Sample-12 259 10000 0 0 0.1 Testing ~                                                                                                    |             |           |
| 230Vac-Sample-13 V 259 10000 0 0 0.1 Testing V                                                                                                    |             |           |
| 230Vac-Sample-14 V 259 10000 0 0 0.1 Testing V                                                                                                    |             |           |
| 230Vac-Sample-15 259 10000 0 0 0.1 Testing                                                                                                    |             |           |
| ReadAllimS) 248 UpdateDb(mS) 744 CommErrorCount 0 Row3 Start Row3 Stop ReadAllimS) UpdateDb(mS) CommErrorCount                                            | Row7 Start  | Row7 Stop |
| Row 4                                                                                                    |             |           |
| 230Vac Non Latching 3600 Per Hour Coil Votage 230V AC Relay Type Non-Latching Unlock                                                                      |             |           |
| Actual Target Fail to Break ETF (days) Status                                                                                                    |             |           |
| 230Vac-Sample-16 V 168 10000 0 0 0.1 Testing                                                                                                    |             |           |
| 230Viac-Sample-17 V 168 10000 0 0.1 Testing                                                                                                    |             |           |
| 230Vpc-Sample-18 v 168 10000 0 0 0.1 Testing                                                                                                    |             |           |
| 230Vac-Sample-19 😪 168 10000 0 0 0.1 Testing                                                                                                    |             |           |
| 230Vac-Sample-20 < 168 10000 0 0 0.1 Testing                                                                                                    |             |           |
| ReadAllimS) [249 UpdateDb(mS) [627 CommErrorCount 0 Row4 Start Row4 Stop                                                                                  |             |           |

Below is the Tower Lamp Indications and their meaning.

| Green Light  | Atleast one Row is Idle and not in use.          |
|--------------|--------------------------------------------------|
| Yellow Light | Atleast one Row is busy and testing is going on. |
| Red Light    | Atleast one Row is in Fault or Alarm.            |

| 627 2<br>626 2 | 230Vdc-Sample-31 | Actual Operations | larget Operations | Fail to Make L ollator |   | <b>1 1 1 1 1 1 1 1 1</b> |
|----------------|------------------|-------------------|-------------------|------------------------|---|--------------------------|
| 626 2          |                  | 2001              | 10000             |                        | 0 | Ready                    |
|                | 230Vac-Sample-30 | 9998              | 10000             | 10000                  | 0 | Ready                    |
| 625 2          | 230Vac-Sample-29 | 10000             | 10000             | 5                      | 0 | Finished                 |
| 624 2          | 230Vac-Sample-28 | 10000             | 10000             | 0                      | 0 | Finished                 |
| 623 2          | 230Vac-Sample-27 | 10000             | 10000             | 0                      | 0 | Finished                 |
| 622 2          | 230Vac-Sample-26 | 10000             | 10000             | 0                      | 0 | Finished                 |
| 621 2          | 230Vac-Sample-25 | 10000             | 10000             | 0                      | 0 | Finished                 |
| 620 2          | 230Vac-Sample-24 | 10000             | 10000             | 0                      | 0 | Finished                 |
| 619 2          | 230Vac-Sample-23 | 10000             | 10000             | 0                      | 0 | Finished                 |
| 618 2          | 230Vac-Sample-22 | 10000             | 10000             | 13                     | 0 | Finished                 |
| 617 2          | 230Vac-Sample-21 | 10000             | 10000             | 0                      | 0 | Finished                 |
| 616 2          | 230Vac-Sample-20 | 10000             | 10000             | 3                      | 0 | Finished                 |
| 615 2          | 230Vac-Sample-19 | 10000             | 10000             | 3                      | 0 | Finished                 |
| 614 2          | 230Vac-Sample-18 | 10000             | 10000             | 8                      | 0 | Finished                 |
| 613 2          | 230Vac-Sample-17 | 10000             | 10000             | 0                      | 0 | Finished                 |

For Result, Click on "Result" and below screen will appear.

You can click on "Export to CSV" to get the all result in a file which you can later open in Excel or equivalent software.

For more information or Support, Please contact us and share below information to our support staff.

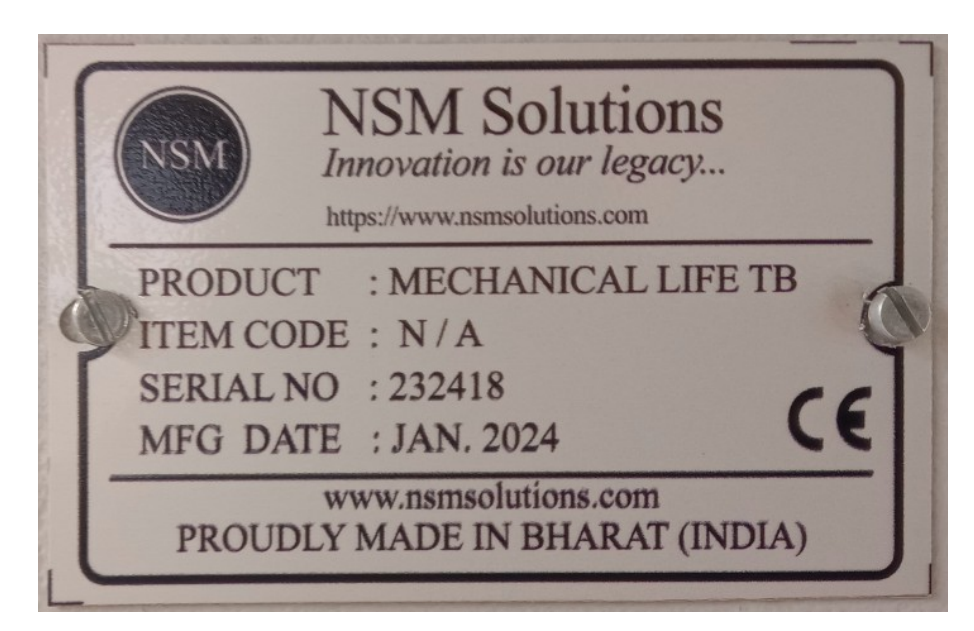